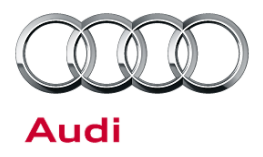

October 02, 2012

#### 66F5 UPDATE - Emblems on rear lid incorrect (NVLW)

| Model(s) | Year | VIN Range       | Vehicle-Specific Equipment |
|----------|------|-----------------|----------------------------|
| Audi Q7  | 2013 | 000001 – 003182 | 3.0TDI                     |

## Condition

This Update has been proactively released to prevent the following condition from occurring in the vehicle:

Emblems on the rear lid are incorrect.

This Update is in effect until removed.

Vehicle must meet all of the following criteria:

- Procedure is valid only for vehicles that show the 66F5 code in the ElsaWeb Campaign/Action Information screen on the day of repair.
- Vehicle must be within the New Vehicle Limited Warranty.
- Procedure must be performed within the allotted time frame stated in this Technical Service Bulletin.
- Procedure must be performed on applicable vehicles in dealer inventory prior to sale.

## **Technical Background**

The emblem package on the rear lid of certain model year 2013 Audi Q7 3.0 TDI vehicles is incorrect (Figure 1). The labeling "3.0 TDI Quattro" was installed on the right side of the rear lid. The correct emblem is displayed in Figure 2.

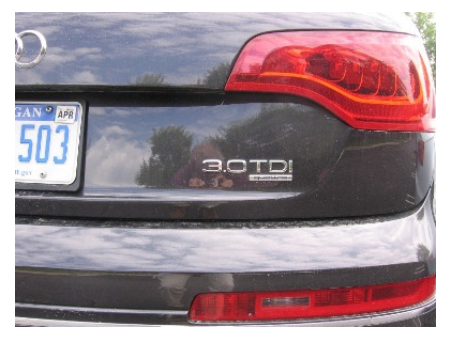

Figure 1. Wrong labeling.

© 2012 Audi of America, Inc.

Page 1 of 5

All rights reserved. Information contained in this document is based on the latest information available at the time of printing and is subject to the copyright and other intellectual property rights of Audi of America, Inc., its affiliated companies and its licensors. All rights are reserved to make changes at any time without notice. No part of this document may be reproduced, stored in a retrieval system, or transmitted in any form or by any means, electronic, mechanical, photocopying, recording, or otherwise, nor may these materials be modified or reposted to other sites, without the prior expressed written permission of the publisher.

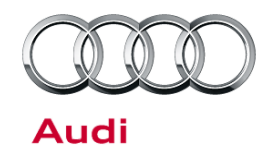

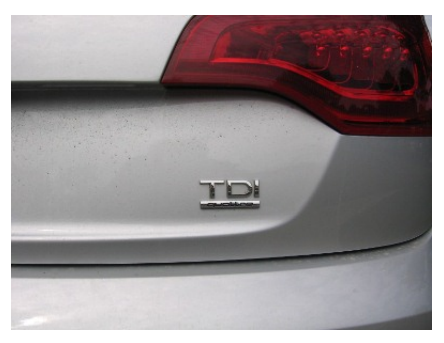

*Figure 2.* Correct labeling should be "TDI Quattro" without "3.0".

## **Production Solution**

Correct emblems applied in production.

### **Service**

#### For dealer inventory vehicles:

Please check any of these vehicles in dealer inventory and remove the "3.0" emblems leaving the "TDI Quattro" emblems installed.

#### For customer vehicles:

Please ask the customer if they wish to have the "3.0" emblems removed or if they wish to leave the emblems installed before performing any repair. Proceed as the customer desires.

**Tip:** As specified in ElsaWeb the emblems may need to be warmed using a hot air gun to a temperature of 40°C (104°F). If necessary, clean any remaining residue with **D 009 401 04** All Purpose Cleaner. Exercise care when removing the emblems to protect the surrounding painted area.

© 2012 Audi of America, Inc.

All rights reserved. Information contained in this document is based on the latest information available at the time of printing and is subject to the copyright and other intellectual property rights of Audi of America, Inc., its affiliated companies and its licensors. All rights are reserved to make changes at any time without notice. No part of this document may be reproduced, stored in a retrieval system, or transmitted in any form or by any means, electronic, mechanical, photocopying, recording, or otherwise, nor may these materials be modified or reposted to other sites, without the prior expressed written permission of the publisher.

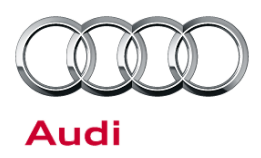

### Warranty

|                                                                                                    | -                                                                                                    |                        |       |  |  |  |  |  |
|----------------------------------------------------------------------------------------------------|----------------------------------------------------------------------------------------------------|------------------------|-------|--|--|--|--|--|
| Update Time<br>Requirements/<br>Reimbursement                                                                  | To ensure prompt and proper payment, be sure to immediately enter the applicable<br>reimbursement code listed below upon completion of the repair work. Claims will be<br>paid only for vehicles that show the 66F5 code in the ElsaWeb Campaign/Action<br>Information screen on the day of repair. |                        |       |  |  |  |  |  |
| 66F5 Saga Claim Entry Procedure                                                                                |                                                                                                    |                        |       |  |  |  |  |  |
| Check ElsaWeb to determine whether Update 66F5 is open.                                                        |                                                                                                    |                        |       |  |  |  |  |  |
|                                                                                                    |                                                                                                    |                        |       |  |  |  |  |  |
|                                                                                                    |                                                                                                    |                        |       |  |  |  |  |  |
| Parts Manufacturer - Removed part: 002                                                                         |                                                                                                    |                        |       |  |  |  |  |  |
| Claim Type                                                                                                    |                                                                                                    |                        |       |  |  |  |  |  |
| Sold vehicle = 7X1                                                                                             |                                                                                                    |                        |       |  |  |  |  |  |
| Unsold vehicle = 7X9                                                                                           |                                                                                                    |                        |       |  |  |  |  |  |
| Saga Accounting Instructions                                                                                   |                                                                                                    |                        |       |  |  |  |  |  |
| Criteria ID                                                                                                    | Repair operation                                                                                                    | Labor Operation Number | TU    |  |  |  |  |  |
| All                                                                                                    | Customer DECLINES removal of<br>emblem                                                                                                    | 0183 00 99             | 10 TU |  |  |  |  |  |
|                                                                                                    | Customer REQUESTS emblem to<br>be removed or dealer inventory                                                                                                    | 6650 53 50             | 20 TU |  |  |  |  |  |
| There is no reimbursement for vehicle wash or loaner vehicle.                                                  |                                                                                                    |                        |       |  |  |  |  |  |
| If the vehicle is outside of the specified warranty period, the customer has the option to pay for the repair. |                                                                                                    |                        |       |  |  |  |  |  |
| Fax the information to (248)                                                                                   | Fax the information to (248) 754-5093 and provide VIN, applicable Service Number. Customer Info. Dealer                                                                                                    |                        |       |  |  |  |  |  |
| r ax me information to (240) 734-3033 and provide viri, applicable Service Number, Customer info, Dealer       |                                                                                                    |                        |       |  |  |  |  |  |

If the customer does not agree to pay for the repair:

Fax the information to (248) 754-5093 and provide VIN, applicable Service Number, Customer Info, Dealer Number and Date.

© 2012 Audi of America, Inc.

Number and Date.

#### Page 3 of 5

All rights reserved. Information contained in this document is based on the latest information available at the time of printing and is subject to the copyright and other intellectual property rights of Audi of America, Inc., its affiliated companies and its licensors. All rights are reserved to make changes at any time without notice. No part of this document may be reproduced, stored in a retrieval system, or transmitted in any form or by any means, electronic, mechanical, photocopying, recording, or otherwise, nor may these materials be modified or reposted to other sites, without the prior expressed written permission of the publisher.

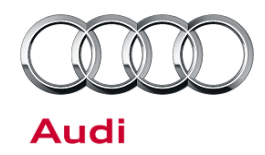

| Additional Actions                   | Some of the affected vehicles may be involved in additional Actions.<br>Please check your ElsaWeb Campaign/Action Information screen so that<br>any additional required work can be done simultaneously.                                          |
|--------------------------------------|----------------------------------------------------------------------------------------------------|
| Update<br>Verification               | For verification, <i>always</i> check the ElsaWeb Campaign/Action Information screen. The ElsaWeb system is the <i>only</i> binding inquiry and verification system; other systems are not valid and <i>may result in non-payment</i> of a claim. |
| Help for Claim<br>Input              | For questions regarding claim input, contact the Warranty Helpline.                                                                                                    |
| Required<br>Customer<br>Notification | Inform your customer in writing by recording on the Repair Order any and<br>all work that was conducted on the vehicle, including any and all updates<br>completed under this Update.                                                             |

## **Required Parts and Tools**

| Part Number  | Part Description    | Illustration                                                                                                    | Quantity |
|--------------|---------------------|----------------------------------------------------------------------------------------------------|----------|
| D 009 401 04 | All Purpose Cleaner | Constanting of the second of the second of t | 0.1      |

<sup>© 2012</sup> Audi of America, Inc. All rights reserved. Information contained in this document is based on the latest information available at the time of printing and is subject to the copyright and other intellectual property rights of Audi of America, Inc., its affiliated companies and its licensors. All rights are reserved to make changes at any time without notice. No part of this document may be reproduced, stored in a retrieval system, or transmitted in any form or by any means, electronic, mechanical, photocopying, recording, or otherwise, nor may these materials be modified or reposted to other sites, without the prior expressed written permission of the publisher.

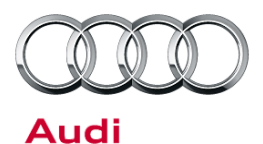

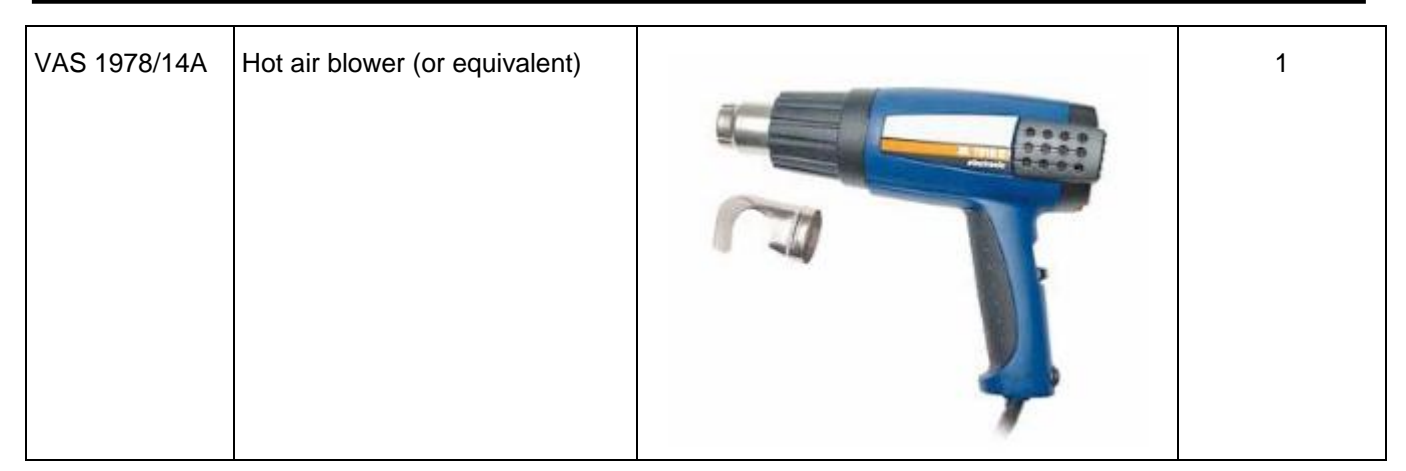

- Properly destroy and dispose of removed parts in accordance with all state and local requirements, unless otherwise indicated and/or requested through SAGA.
- If you have exhausted your allocated parts and you require additional parts for vehicles affected by this Update but have exceeded your Upper Order Limit, please submit your requests for additional parts via email to <u>upperorderlimits@audi.com</u>. Be sure to include the affected VINs with your order. Prior to submitting your request, ensure that each vehicle has the 66F5 code open in ElsaWeb. Your order will be reviewed and processed accordingly.

## **Additional Information**

All parts and service references provided in this Update are subject to change and/or removal. Always check with your Parts Department and service manuals for the latest information.

© 2012 Audi of America, Inc.

All rights reserved. Information contained in this document is based on the latest information available at the time of printing and is subject to the copyright and other intellectual property rights of Audi of America, Inc., its affiliated companies and its licensors. All rights are reserved to make changes at any time without notice. No part of this document may be reproduced, stored in a retrieval system, or transmitted in any form or by any means, electronic, mechanical, photocopying, recording, or otherwise, nor may these materials be modified or reposted to other sites, without the prior expressed written permission of the publisher.